# Depuis chez vous accédez à notre site :

http://www.arnal.fr/index.php?p=extranet

|               | ARNAL                           |                    |
|---------------|---------------------------------|--------------------|
| Agence : LYON | DEPOTS CONTENEURS               | 2440222009 - 11138 |
|               |                                 |                    |
|               |                                 |                    |
|               | Extranet : Ouverture de session |                    |
|               | Login :                         |                    |
|               | Mot de passe :                  |                    |
|               | Entrer                          |                    |
|               |                                 |                    |
|               |                                 |                    |
|               |                                 |                    |
|               |                                 |                    |
|               |                                 |                    |
|               |                                 |                    |
|               |                                 |                    |
|               |                                 |                    |
|               |                                 |                    |
|               |                                 |                    |
|               |                                 |                    |
|               |                                 |                    |
|               |                                 |                    |
|               |                                 |                    |
|               |                                 |                    |
|               |                                 |                    |

### **Connectez-vous**

En tapant votre login et mdp habituel, vous arriverez sur votre page habituelle

🔢 - 🗗 ×

| Bond darifyée     Bond darifyée     Rechercher une annonce     militérence :     Extendent darifyée     Rechercher une annonce     militérence :     Extendent darifyée     Rechercher une annonce     militérence :     Extendent darifyée     Rechercher une annonce     militérence :     Extendent darifyée     Rechercher une annonce     militérence :     Extendent darifyée     Rechercher une annonce     militérence :     Extendent darifyée     Rechercher une zéférence de booking     Bond       ************************************                                                                                                    | GO<br>ur: ARNAL:<br>Se sortie<br>hercher |
|----------------------------------------------------------------------------------------------------|------------------------------------------|
| Bage Hr2     Transporteur     Divide State     Bacheroher une annonce     Recheroher une annonce     Recheroher une annonce     Recheroher une annonce     Recheroher une annonce     Recheroher une annonce     Recheroher une annonce     Recheroher     Recheroheroheroheroheroheroheroheroherohero                                                                                                    | ur : ARNAL                               |
| PAX. Transporteur :   04 37 65 08 35     Rechericher une artrivée   Bion distrivée     In de Contineur :   Eschericher une annonce   Bion     rédérence :   rédérence :   ré                                                                                                    | Se zortie<br>hercher                     |
| Rechercher une sinno@     Rechercher une sinno@     Rechercher une sinno@     Rechercher une sinno@     Rechercher une sinno@     Rechercher une sinno@     Rechercher une sinno@     Rechercher une sinno@     Rechercher une sinno@     Rechercher une sinno@     Rechercher une sinno@     Rechercher     Rechercher     <                                                                                                    | Se zortie                                |
| M* de Contensur: redierance: reférence: reférence: refér                                                                                                    | hatchat                                  |
| Bons =n cours     Orachique       #     sams     numéro du bon     référence     date     délais     typa de conteneur.       01     inn     383068     160209     240022009 11:10     29 mn     20' DRY       02     inn     283518     44149     240022009 11:30     10 mn     20' DRY       03     inn     283511     YCMS60W/FRLY0135     240022009 11:34     6 mn     20' DRY       04     inn     283812     3110028110     240022009 11:36     4 mn     40' DRY       05     inn     283813     258385680     240022009 11:37     2 mn     20' DRY       06     inn     10540     MS1M2240292     240222009 11:39     0 mn     20' DRY       07     inno     258385680     24022009 11:39     0 mn     20' DRY       08     inn     10540     MS1M2240292     24022009 11:39     0 mn     20' DRY       09     inn     20' DRY     24022009     11:39     0 mn     20' DRY                                                                                                    |                                          |
| Bons en oous:     Oraphique       #     sens:     numéro du bon     référence     dale     délais     type de conteneur       01     in     28506     190209     24002009 11:10     20 mn     20 PRY       02     in     28511     YCMS80W/FRLY0135     240022009 11:30     10 mn     20 PRY       03     in     285912     3110026110     240022009 11:35     4 mn     40' DRY       04     in     283913     2563905030     240022009 11:35     4 mn     40' DRY       06     in     2353913     2563905030     240022009 11:37     2 mn     20' DRY       06     in     105340     MSIM2240292     24022009 11:39     0 mn     20' DRY       061     out     105340     MSIM2240292     24022009 11:39     0 mn     20' DRY       051     out     106540     MSIM2240292     24022009 11:39     0 mn     20' DRY       051     out     106540     MSIM24092     24022009 11:39     0 ma     20' DRY                                                                                                    |                                          |
| average     constrained     reference     date     date     date     by de conteneur       #     average     28306     16020     24022000     11:0     2 m n     20' D'R'       02     Post     10633     4419     24022000     11:0     0 m n     20' D'R'       03     Pin     28301     YCMS80M/FRLY0135     24022000     11:34     0 m n     20' D'R'       04     Pin     283012     311002811     24022000     11:35     4 m n     40' D'R'       05     Pin     283013     25280553     24022000     11:37     2 m n     20' D'R'       06     Pinut     10640     MS1M224022     24022000     11:30     0 m n     20' D'R'       07     Other     Délais moyen sur la semaine : 20 m n     Délais moyen sur la semaine : 20 m     Délais moyen sur la semaine : 20 m     Délais moyen sur la semaine : 20 m     Délais moyen sur la semaine : 20 m                                                                                                    |                                          |
| m     status     meteric     page     page                                                                                                    |                                          |
| No.     No.     No. <td></td>                                                                                                    |                                          |
| vaca     is out     volsage     vertical work     vertical work <t< th=""><td></td></t<>                                                                                                    |                                          |
| Q00     Im     288811     VENESDOW/FRLV0135     2402/2000 1134     0 mm     20' DRY       Q4     Im     283812     311002811     2402/2009 1136     4 min     40' DRY       Q6     Im     283813     283828     283828     2402/2009 1136     4 min     40' DRY       Q6     Im     0540     MS1M2202     2402/2009 1137     2 min     20' DRY       Q6     Im     10540     MS1M2202     2402/2009 1137     0 mm     20' DRY       C6     Im     10540     MS1M2202     2402/2009 1139     0 mm     20' DRY       C6     Im     0640     MS1M2402     2402/2009 1139     0 mm     20' DRY                                                                                                    |                                          |
| Odi     Image     283812     3110028110     244022009 1136     4 min     400 PKY       06     Image     283813     29389503     24022009 1137     2 min     20' PKY       06     Image     106340     MS11M224023     24022009 1139     0 min     20' DKY       Other King     0641s moyen sugloard/hui : 13 min     Défais moyen sur la semaine : 20 min     Défais moyen sur la semaine : 20 min     Défais moyen sur la semaine : 20 min     Défais moyen sur la semaine : 20 min                                                                                                    |                                          |
| 05     10     283813     2303806633     240222009 11.37     2 m.     20' DRY       06     106340     MS11M2240292     240222009 11.39     0 m.     20' DRY       Total 16 bons (0 pour ARNAL)     Détais moyen aujourd'hui : 13 m.     Détais moyen sur la semaine : 20 m.     Détais moyen sur la semaine : 20 m.     Détais moyen sur la semaine : 10 m.                                                                                                    |                                          |
| 06     106340     MSI1M2240202     2402/2009 11:39     0 mm     20' DRY       0tal : 6 bons (0 pour ARNAL)     Délais moyen su/jourd'hui : 13 mn     Délais moyen sur la semaine : 20 mn     Délais moyen sur la semaine : 20 mn     Délais moyen sur la semaine : 20 mn     Délais moyen sur la semaine : 20 mn                                                                                                    |                                          |
| Total : 6 bons (0 pour ARNAL) Détais moyen aujourd'hui : 13 mn Détais moyen sur la semaine : 20 mn Détais moyen sur le mois : 1                                                                                                    |                                          |
|                                                                                                    | mn                                       |
| Charge du dépot sur 5 semaines Temps de service sur 6 semaines Graphique                                                                                                    | _                                        |
| Lundi 4.8 % 0.7 % 15.7 % 11.2 % 9.9 % 10.3 % 12.3 % 11.6 % 9.4 % 5.8 % 20.2 %                                                                                                    |                                          |
| Marcii     6,3 %     7,1 %     12,5 %     13,8 %     10,9 %     10,0 %     11,1 %     13,2 %     11,5 %     4,3 %     20,7 %                                                                                                    |                                          |
| Mercredi     6,1 %     10,6 %     11,5 %     12,2 %     12,7 %     11,4 %     11,1 %     10,0 %     8,6 %     6,3 %     21,4 %                                                                                                    |                                          |
| Jaudi 6,4 % 6,3 % 10,7 % 14,4 % 10,9 % 12,2 % 13,3 % 12,9 % 9,1 % 5,3 % 19,6 %<br>Vondend 8,2 % 12,2 % 14,4 % 12,2 % 10,8 % 9,4 % 10,8 % 8,4 % 2,2 % 14,6 % 14,6 % 14 |                                          |
| Number     Spin     Spin     <                                                                                                    |                                          |
|                                                                                                    |                                          |
| Entrées ARNAL Sorties ARNAL Entrées Sorties Graphique                                                                                                    |                                          |
| # date d'arrivée conteneur type référence annonce n° bon service dépot                                                                                                    |                                          |
| 01 1902/0914/16→14/16 MEDU 336656/9 20 PRY 2009ML61291692 283236 MAINLAND<br>01 0020014/16→14/16 MEDU 336656/9 20 PRY 2009ML61291692 283236 MAINLAND                                                                                                    |                                          |
| 02 1872/2914/16→14:16 MED/393975/2 20 PrY 2009ML61291692 283234 MAINLAND                                                                                                    | _                                        |

### Pour une arrivée

A gauche de la page, cliquer sur « bon d'arrivée »

| ARNAL                       |                          |                                  |                                   |            |                |            |                    |
|-----------------------------|--------------------------|----------------------------------|-----------------------------------|------------|----------------|------------|--------------------|
| DEPOTE CONTENEORS           | LF (LS                   | as Transporteurs                 | Samera.                           | 20 Contact |                |            | 24/02/2009 - 11:49 |
| Bienvenue, Amal (Déconnes   | ion)                     |                                  | Agence : LYON                     |            |                | Rechercher | in conteneur       |
| Page N*12                   |                          |                                  |                                   |            |                | 1          | 1000               |
| Affichie#Masquer le formula | ire de création d'un bon |                                  |                                   |            |                |            |                    |
| CREER UN ROM                |                          | REPORTEUR                        |                                   |            |                |            |                    |
| Sigle & Numéro :            | CARRIVEE TRAN            | Référence d'ann                  | ione:                             |            |                |            |                    |
|                             |                          |                                  |                                   |            |                |            |                    |
| Proprietaine :              | Client :                 | -Type conteneur                  |                                   |            |                |            |                    |
| Numéro du camion :          |                          |                                  |                                   |            |                |            |                    |
| Commentaire -               | (Information facultative | , permettant une gestion plus ra | pide sur notre parc)              |            |                |            |                    |
|                             |                          |                                  |                                   |            |                |            |                    |
| Affichee/Masquer les inform | itione cur le conteneur  |                                  |                                   |            |                |            |                    |
|                             |                          |                                  | Générer le Bon d'Amhrée           |            |                |            |                    |
|                             |                          |                                  |                                   |            |                |            |                    |
|                             |                          |                                  |                                   |            |                |            |                    |
|                             |                          |                                  |                                   |            |                |            |                    |
| LISTE DE VOS B              | ONS D'ARRIVEES           | EN COURS                         |                                   |            |                |            |                    |
| LISTE DE VOS B              | NS D'ARRIVEES            | EN COURS                         | Conteneur Type                    | Controle   | Client Réf. a  | nonce      | Statut             |
| LISTE DE VOS B              | Réf. arrivée             | EN COURS<br>Code trap.           | Conteneur Type                    | Controle   | Client Réf. a  | monde      | Statut             |
| LISTE DE VOS B              | Réf. arrivée             | Code trap. C                     | Conteneur Type                    | Controle   | Client Réf. a  | nnonde     | Statut             |
| Date demande                | Réf. arrivée             | EN COURS<br>Code trap. C         | Conteneur Type                    | Controle   | Client Réf. a  | nonce      | Statut             |
| Date demande                | DNS D'ARRIVEES           | EN COURS<br>Code trap. C         | ionteneur Type                    | Controle   | Client Réf. a  | monde      | Statut             |
| Date demande                | Réf. arrivée             | EN COURS<br>Code trap. C         | Conteneur Type                    | Controle   | Client Réf. 3  | monoe      | Statut             |
| Date demande                | Réf. svrivée             | EN COURS                         | fonteneur Type                    | Controle   | Client Réf. 3  | monde      | Statut             |
| Date demande                | Réf. srrivée             | EN COURS<br>Code trap. C         | conteneur Type                    | Controle   | Client Réf. a  |            | Statut             |
| LISTE DE VOS BA             | DNS D'ARRIVEES           | EN COURS<br>Code trap. C         | onteneur Type                     | Controle   | Client Réf. to | mance      | Statut             |
| Date deriverde              | NS D'ARRIVEES            | EN COURS<br>Code trap. C         | onteneur Type                     | Controle   | Client Réf. s  | nnence     | Statut             |
| LISTE DE VOS B              | DNS D'ARRIVEES           | EN COURS:                        | onteneur Type                     | Controle   | Cliert Réf. a  | ×rence     | Statut             |
| Date demands                | Réf. arrivés             | EN COURS                         | onteneur Type                     | Controle   | Cliert Réf. 3  | rience     | Statut             |
| Date demands                | Ind arriva               | En COURS                         | ontaneur   Type                   | Controle   | Cliere Réf. x  | vence      | Disk4              |
| LISTE DE VOS B              | Inst unrole              | EN COURS                         | onteneur Type                     | Controle   | Chara Rér, w   | YYODG#     | 91.hd              |
| Date demande                | NS D'ARRIVES             | En COURS                         | onteneur Type<br>ohrene : 0.000 s | Controle   | Chard Ridt to  | *******    | Stab.4             |
| LISTE DE VOS B              | Inst unves               | EN COURS                         | ordeneur Type<br>ohrene : 0.000 s | Controle   | Chart Raft, s  | vence      | Gtah.4             |

En saisissant le sigle et le numéro complet du conteneur, vous pourrez générer un bon d'arrivée si nous disposons de l'autorisation de la compagnie maritime. Un code à 6 chiffres vous sera alors donné, c'est celui-ci qu'il faudra transmettre à votre chauffeur.

Si nous ne disposons pas de cet accord vous pourrez nous soumettre la demande, que nous traiterons sous 30 minutes et pour laquelle en retour vous disposerez du code à transmettre à votre chauffeur.

#### Pour une sortie

| DEPOTE CONTENEORS                                   | Fils                    | 2.1                        | ransporteurs               | 🗟 Camera                 | 8                         | Centact           |                |           |           | 24/02/2009 - 12:46   |
|-----------------------------------------------------|-------------------------|----------------------------|----------------------------|--------------------------|---------------------------|-------------------|----------------|-----------|-----------|----------------------|
| Bienvenue, Arnal (Déconnes                          | on)                     |                            |                            | Agence : LYON            |                           |                   |                |           | Recherche | r un conteneur       |
| Page NM3                                            |                         |                            |                            |                          |                           |                   |                |           |           |                      |
| Attionenmasquel le tottiula                         | re de oreation d'un bon | 12                         |                            |                          |                           |                   |                |           |           |                      |
| Sigle & Numéro :                                    | DE SORTIE TR            |                            | UR<br>Référence de Bookir  | ig :                     |                           |                   |                |           |           |                      |
| Time de conteneur -                                 |                         | ţ,                         |                            |                          |                           |                   |                |           |           |                      |
|                                                     |                         |                            |                            |                          |                           |                   |                |           |           |                      |
| Numero du damion                                    | nformation facultative, | permettant une gest        | tion plus rapide sur n     | otre paro)               |                           |                   |                |           |           |                      |
| Commentaire                                         |                         |                            |                            |                          |                           |                   |                |           |           |                      |
| Afficher/Masquer les Informa                        | tions sur le conteneur  |                            |                            |                          |                           |                   |                |           |           |                      |
|                                                     |                         |                            |                            |                          |                           |                   |                |           |           |                      |
|                                                     |                         |                            | 0                          | énérer le Bon de Sorti   | -                         |                   |                |           |           |                      |
|                                                     |                         |                            | 0                          | énèrer le Bon de Sorti   |                           |                   |                |           |           |                      |
|                                                     |                         |                            |                            | énèrer le Bon de Sorti   | •                         |                   |                |           |           |                      |
| LISTE DE VOS B                                      |                         | IES EN COUI                | RS                         | énérer le Bon de Sorti   |                           |                   |                |           |           |                      |
| LISTE DE VOS B(<br>Date demande<br>23/02/2009 15:51 | NS DE SORTI             | IES EN COUI                | RS<br>Code trsp.<br>938160 | énérer le Bon de Sorti   | Type<br>20' DRY           | Controle<br>UASC  | Client         | Réf. book | ing       | Statut<br>Bon valide |
| LISTE DE VOS B4<br>Date demande<br>23/02/2009 15:51 | Réf. client             | IES EN COUI                | Code trsp.<br>936168       | énérer le Bon de Sorti   | Type<br>20' DRY           | Control e<br>UASC | Client<br>UASC | Réf. bool | dng       | Statut<br>Bon valide |
| LISTE DE VOS BO<br>Date demande<br>23/02/2009 15:51 | NS DE SORTI             | Réf. loueur                | Code trsp.<br>930160       | énérer le Bon de Sorti   | Type<br>20' DRY           | Controle<br>UASC  | Client<br>UASC | Réf. bool | dng       | Statut<br>Don valide |
| LISTE DE VOS Be<br>Date demande<br>230022000 15 61  | NS DE SORTI             | IES EN COUI                | Code trsp.<br>030160       | énérer le Bon de Sorti   | Type<br>20' DRY           | Controle<br>UASC  | Client<br>UASC | Réf. bool | dng       | Statut<br>Bon valide |
| LISTE DE VOS B4<br>Dete demande<br>(23002/000-15.61 | NS DE SORTI             | IES EN COUI<br>Réf. loueur | RS<br>Code trap.<br>930100 | enèrer le Bon de Sorti   | Type<br>20' DRY           | Controle<br>UASC  | Client<br>UASC | Réf. bool | ding      | Statut<br>Bon valide |
| LISTE DE VOS BU<br>Dete demande<br>23022009 15 51   | NS DE SORTI             | Réf. loueur                | Code trap.<br>939100       | ênêrer le Bon de Sotti   | Type<br>20' DRY           | Controle<br>UASC  | Client<br>UASC | Réf. book | ing       | Batul<br>Bon valide  |
| LISTE DE VOS Bo<br>Date demande<br>230222000 15:51  | Réf. client             | Réf. Ioueur                | Code trap.<br>939100       | enèrer le Bon de Sott    | Type<br>20' DRY           | Controle<br>UASC  | Client<br>UASC | Réf. book | ding      | Statut<br>Bon valide |
| LISTE DE VOS B(                                     | Réf. client             | Réf. loueur                | Code trap.<br>039100       | enèrer le Bon de Sotti   | P<br>Type<br>20' DRY      | Controle<br>UASC  | Client<br>UASC | Réf. book | ing       | Statul<br>Bon valide |
| LISTE DE VOS Bo<br>Dete demande<br>20/02/2009 15:61 | DNS DE SORTI            | Réf. loueur                | RS<br>039100               | Entereur la Don de Sosti | Type<br>20' DRY           | Controle<br>UASC  | Client<br>UASC | Réf. boot | dng<br>Â  | Statut<br>Don valide |
| LISTE DE VOS BK                                     | Réf. cliert             | Réf. loueur                | Code trap.<br>6396168      | Entereur la Don de Sosti | Type<br>20' DRY           | Controle<br>UASC  | Client<br>UASC | Réf. bool | áng       | Statut<br>Don valide |
| LISTE DE VOS BI                                     | PNS DE SORTI            | IES EN COUI                | Code trap.<br>030100       | enèrer la Don de Sotti   | 7 <u>79</u> 08<br>207 DRY | Controle<br>UASC  | Client<br>UASC | Réf. booł | ding<br>Â | Bon valide           |

A droite de la page, cliquer sur « bon de sortie »

En saisissant la référence, vous pourrez générer un bon de sortie si nous la connaissons et vous obtiendrez alors le code à 6 chiffres à remettre à votre chauffeur.

Dans le cas où la référence ne serait pas connue, votre donneur d'ordre devra se mettre en relation avec la compagnie maritime, afin que nous recevions la référence vous permettant de récupérer l'équipement.

## Une fois présent sur le parc

Votre chauffeur doit se présenter au «**controle 3** », muni de son code à 6 chiffres

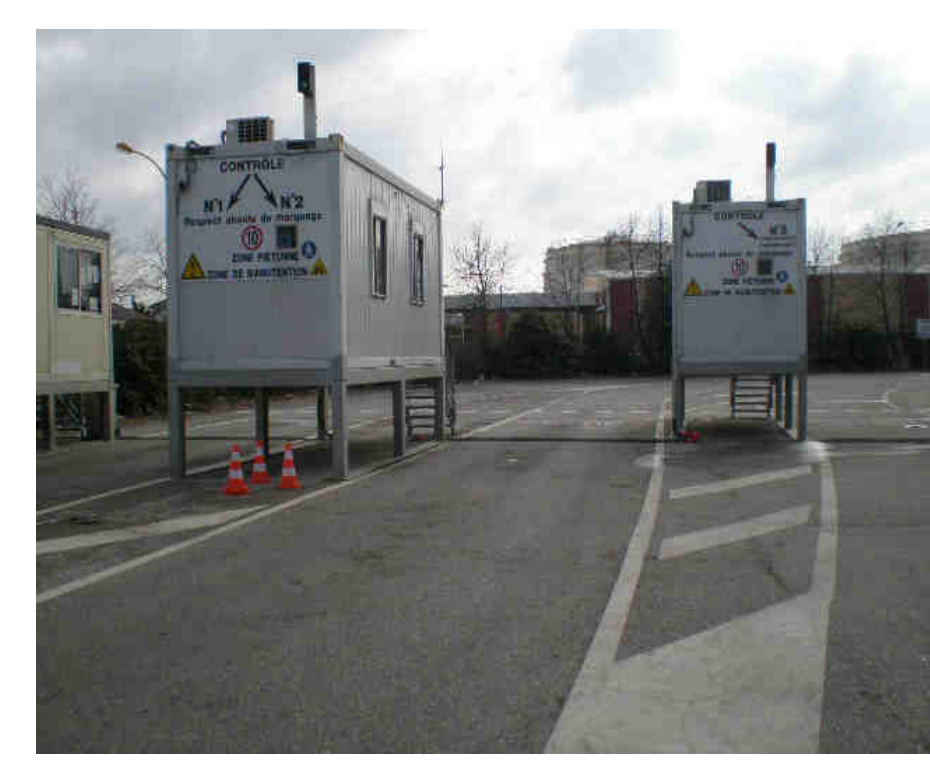

Votre chauffeur aura donc à sa hauteur un écran et un clavier numérique lui permettant de saisir son code à 6 chiffres qui lui permettra de récupérer les documents nécessaires à la manutention sur site.

Une fois le code saisi, il faudra valider une première fois, l'écran affichera alors les informations relatives à sa manutention. Le fait de valider une seconde fois, imprimera les bons en double exemplaire. (A récupérer à gauche du clavier numérique)

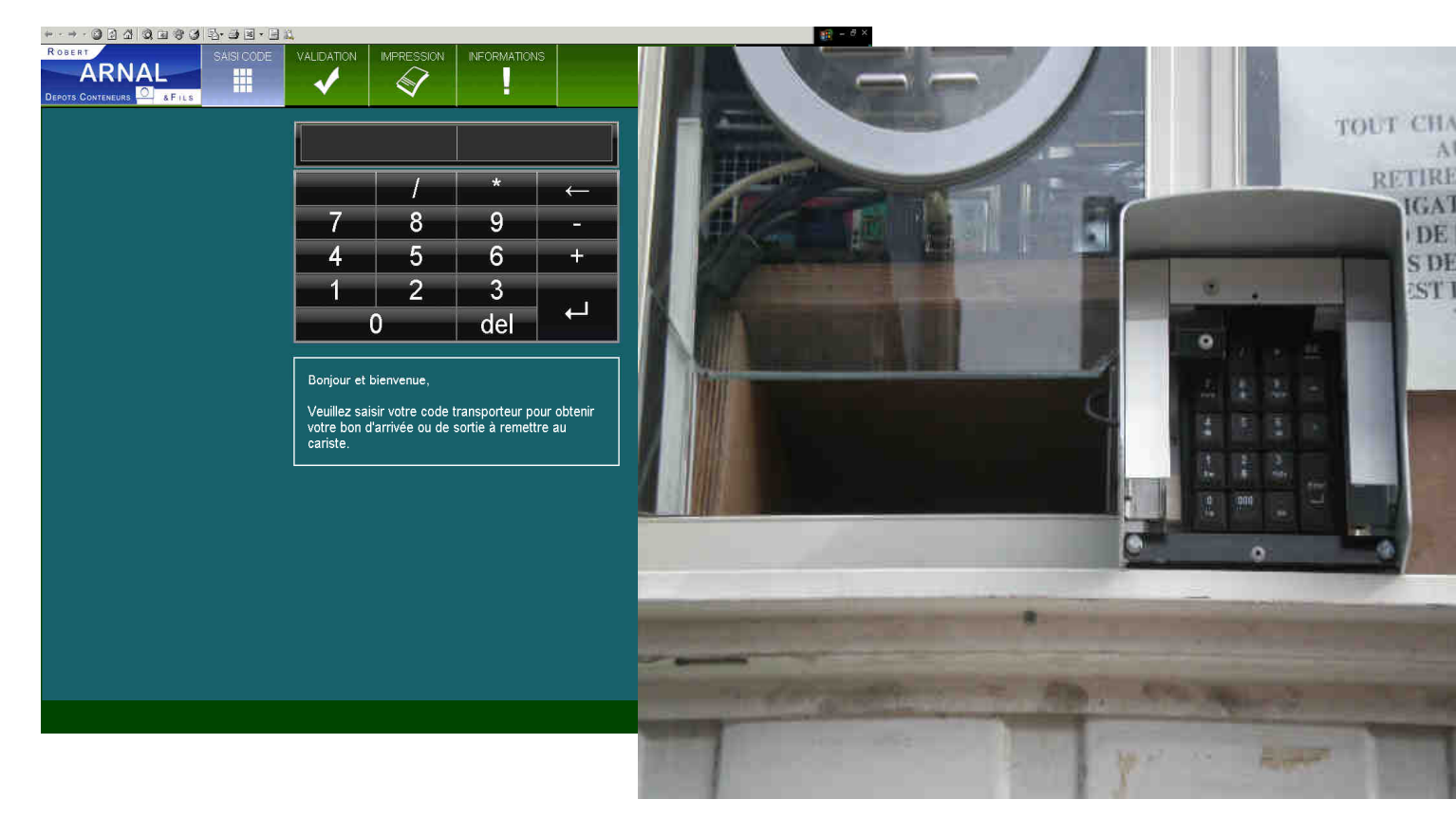

Bonne utilisation et Bonne route